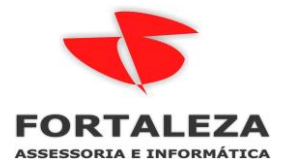

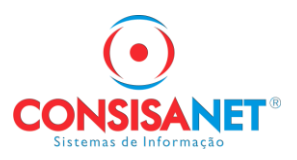

Conferência de PEDIDO DE VENDA/FATURAMENTO - Manual do Usuário

Um pedido de venda ao ser lançado é apenas uma abertura de pedido, nessa situação ele fica parado.

| Acesso | Sistema  | Geral      | Tabelas | Nota Fiscal | Movimento | Comissão     | Consultas      | Relatórios | Janel | nelas Ajuda?                                       |
|--------|----------|------------|---------|-------------|-----------|--------------|----------------|------------|-------|----------------------------------------------------|
|        |          | <u>C</u> h | A       | <b>4</b>    | Venda     | Rápida / Res | erva           |            |       | (a. 13 f (a) (b) (b)                               |
|        |          | ┣┣┛        |         |             | Movim     | entações de  | Saída          |            | >     | 🖤 💶 🔤 🏧 🖬 🖬 🖉                                      |
| Crie a | qui seu: | s favori   | itos    | िः          | Pedido    | de Venda     |                |            | >     | Registro de Pedido                                 |
|        | -        |            |         | ~~~         | Pedido    | de Compra    |                |            | >     | Geração de Movimento                               |
|        |          |            |         |             | Manife    | sto de Carga | /Entrega       |            | >     | Manutenção/Acompanhamento de Pedidos               |
|        |          |            |         |             | Roman     | eio          |                |            | >     | Importação/Exportação de Pedidos p/ Disp. Móveis > |
|        |          |            |         |             | Gestão    | de Estoque   |                |            | >     | Negociação de Pedido                               |
|        |          |            |         |             | Ordem     | de Serviço   |                |            | >     | Exportação/Importação de Pedido de Venda           |
|        |          |            |         |             | Outros    |              |                |            | >     | Separação de Pedido de Venda                       |
|        |          |            |         |             | SIMP      |              |                |            | >     | Conferência de Pedido de Venda                     |
|        |          |            |         |             | Monito    | r Controle d | e Vasilhame    |            |       | Cancelamento/Fechamento Pedido de Venda            |
|        |          |            |         |             | Comod     | lato         |                |            | >     |                                                    |
|        |          |            |         |             | Gerenc    | iamento de   | Contatos       |            |       |                                                    |
|        |          |            |         |             | Geraçã    | o de Arquivo | SCANC          |            |       |                                                    |
|        |          |            |         |             | Averba    | ção de Nota  | s Fiscais para | Seguro     |       |                                                    |
|        |          |            |         |             | Consul    | ta/Exclusão  | de Averbação   | 0          |       |                                                    |
|        |          |            |         |             | Monito    | r de Requisi | ção de Sucat   | а          |       |                                                    |
|        |          |            |         |             | Licitaçã  | io           |                |            | >     |                                                    |

Para alterar a situação do pedido deve acessar a manutenção / acompanhamentos de pedido, na tela é possível pesquisar o pedido pelo número dele conforme abaixo, mas também pode ser pela data, cliente, representante (vendedor).

| 🍯 Manutenção/Acompanhamento de Pedidos de Venda |                                                                                   | - • •          |
|-------------------------------------------------|-----------------------------------------------------------------------------------|----------------|
| Opções da Pesquisa                              |                                                                                   |                |
| Código da Operação                              | 64958 Situação Todos                                                              |                |
| Data de Movimento                               | 01/09/2024 à 31/10/2024                                                           |                |
| Cliente/Fornecedor                              |                                                                                   |                |
| Endereço do Cliente/Fornecedor                  |                                                                                   |                |
| Representante                                   |                                                                                   |                |
| N <sup>e</sup> Documento Terceiro               |                                                                                   |                |
| Situação/Ocorrência                             | Gerar movimento para outras Situações//Dcorrências     Selecionar Registros     - |                |
|                                                 | 🗹 Grava Data/Hora Saída                                                           |                |
| Rota                                            | Todos os Registros                                                                |                |
|                                                 |                                                                                   |                |
|                                                 |                                                                                   |                |
|                                                 |                                                                                   |                |
|                                                 |                                                                                   |                |
|                                                 |                                                                                   |                |
|                                                 | Avançar >> - F8                                                                   |                |
|                                                 |                                                                                   |                |
| Outros Acessos Clique aqui para abrir           |                                                                                   | Eechar ? Ajuda |

O PEDIDO DE VENDA conforme a dinâmica que ele deve seguir na empresa pode passar pelas situações abaixo, sendo que nem toda empresa vai utilizar todas essas situações.

| esquisar pelo <u>C</u> ampo Descrição       | Pesquisar 🖓 Novo Registro - F5             |                                                                                                    |
|---------------------------------------------|--------------------------------------------|----------------------------------------------------------------------------------------------------|
| Pesquisar (F9)                              | Conteúdo Parcial 🛛 🛄 Alterar Registro - F3 |                                                                                                    |
| Có △   Descrição                            | Tipo da Ocorrência                         | Permite Edição                                                                                                    |
| 1 ABERTURA PEDIDO DE VENDA                  | Abertura do Pedido/Orçamento               | ✓                                                                                                    |
| 2 HABILITADO PARA FATURAMENTO               | Habilitado para Faturamento                |                                                                                                    |
| 3 OCORRENCIA INTERMEDIARIA                  | Ocorrência intermediária                   | <ul> <li>Image: A start of the start of the start of</li></ul> |
| 4 CANCELAMENTO DE PEDIDO DE VENDA           | Pedido/Orçamento Cancelado                 |                                                                                                    |
| 5 EXCLUSAO DO FATURAMENTO                   | Exclusão do Faturamento                    |                                                                                                    |
| 6 FATURADO                                  | Faturado                                   |                                                                                                    |
| 7 CONFERENCIA PARA FATURAMENTO              | Conferência para Faturamento               |                                                                                                    |
| 8 AGUARDANDO CONFERENCIA                    | Aguardando Conferência                     | <ul> <li></li> </ul>                                                                                                    |
| 9 CONFERENCIA PARCIAL                       | Conferência Parcial                        |                                                                                                    |
| 10 CONFERENCIA TOTAL                        | Conferência Total                          |                                                                                                    |
| 11 SEPARAÇAO TOTAL                          | Separação Total                            |                                                                                                    |
| 12 SEPARAÇAO PARCIAL                        | Separação Parcial                          |                                                                                                    |
| 13 AGUARDANDO SEPARAÇÃO                     | Aguardando Separação                       | <ul> <li></li> </ul>                                                                                                    |
| 14 ENCERBAR ITEM DE PEDIDO C/ SALDO PENDENT | Encerrar Item de Pedido com Saldo Pendente |                                                                                                    |

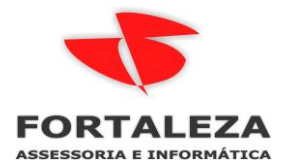

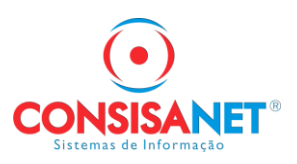

Ao selecionar o pedido 64958 na tela de manutenção o usuário visualiza os ITENS DO PEDIDO, as OCORRENCIAS que ele passou e as OCORRENCIAS DE USUARIO

Também visualiza as observações digitadas no mesmo e que vão ser impressas na NOTA FISCAL

| 🍯 Manutenção/Acompanhamento de Pedidos de Venda              |                      |             |                 |                   |                            | - • ×                  |  |  |
|--------------------------------------------------------------|----------------------|-------------|-----------------|-------------------|----------------------------|------------------------|--|--|
| Pedidos Disponíveis                                          |                      |             |                 |                   |                            |                        |  |  |
| Movimento Cliente/Fornecedor                                 |                      |             |                 |                   |                            |                        |  |  |
| Gerar Código Data Operação Descriç                           | ão                   | Cons. Final | Município Serv. | Código N          | lome                       | Código                 |  |  |
| G4958 09/09/2024 FATURAMENTO Não An                          | alisado              | Sim         |                 | 7929 F            | UNDACAO DE SAUDE COMUN. SI | NOP 71                 |  |  |
|                                                              |                      |             |                 |                   |                            |                        |  |  |
|                                                              |                      |             |                 |                   |                            |                        |  |  |
| •                                                            |                      |             |                 |                   |                            | ۱.                     |  |  |
| Observação oc 39097                                          |                      |             |                 |                   |                            | Legenda                |  |  |
|                                                              |                      |             |                 |                   |                            | Visualizar Observações |  |  |
|                                                              |                      |             |                 |                   |                            | Observações do Item    |  |  |
| Situações/Ocorrências                                        |                      |             | Οι              | ıtras Informações |                            | <b></b>                |  |  |
| Código Descrição                                             | Data/Hora            | Usuári      | o Alteração     |                   | Observação                 |                        |  |  |
| 1 ABERTURA PEDIDO DE VENDA                                   | 09/09/2024 14:42:57  | Daniel      | Taques          |                   |                            |                        |  |  |
|                                                              |                      |             |                 |                   |                            |                        |  |  |
|                                                              |                      |             |                 |                   |                            |                        |  |  |
|                                                              |                      |             |                 |                   |                            |                        |  |  |
|                                                              |                      |             |                 |                   |                            |                        |  |  |
|                                                              |                      |             |                 |                   |                            |                        |  |  |
|                                                              |                      |             |                 |                   |                            |                        |  |  |
|                                                              |                      |             |                 |                   |                            |                        |  |  |
| Itens do Pedido Aucorrencias AUcorrencias de Usuarios (Regra | s/Hestriçõesj/       |             |                 |                   |                            |                        |  |  |
| << <u>V</u> oltar                                            | <u>M</u> arcar Todos | Desmar      | car Todos       | Avançar - F8 >>   |                            |                        |  |  |
| Outros Acessos Clique aqui para abrir 🔻                      |                      |             |                 |                   |                            | 📔 Eechar 🤶 Ajuda       |  |  |

Ao avançar nesse exemplo o usuário (vendedor) vai mandar o pedido para setor de conferencia:

| Manutenção/Acompanhamento de Pedidos de Venda |                                                |                          |
|-----------------------------------------------|------------------------------------------------|--------------------------|
| Nova Ocorrência                               |                                                |                          |
|                                               |                                                |                          |
|                                               |                                                |                          |
|                                               |                                                |                          |
|                                               |                                                |                          |
| Nova Situação/Ocorrência                      | 8 AGUARDANDO CONFERENCIA                       |                          |
| Observação                                    | CLIENTE VEM COM VEICULO RETIRAR AS MERCADORIAS |                          |
|                                               |                                                |                          |
|                                               |                                                |                          |
|                                               |                                                |                          |
|                                               |                                                |                          |
|                                               |                                                |                          |
|                                               |                                                |                          |
|                                               |                                                |                          |
|                                               |                                                |                          |
|                                               |                                                |                          |
|                                               | << Voltar                                      |                          |
| Outros Acessos Clique aqui para abrir 🔻       |                                                | 🚺 <u>F</u> echar 🕐 Ajuda |

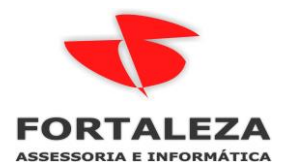

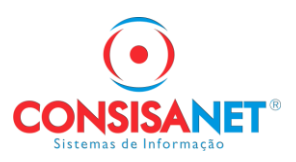

Na tela de manutenção e acompanhamento de pedidos já é possível verificar que a situação do pedido mudou:

| Manutenção/Acompanhamento de Pedidos de Venda                  |                      |                 |                 |                         |                            |                        |  |
|----------------------------------------------------------------|----------------------|-----------------|-----------------|-------------------------|----------------------------|------------------------|--|
| Pedidos Disponíveis                                            |                      |                 |                 |                         |                            |                        |  |
| Movimento Cliente/Fornecedor                                   |                      |                 |                 |                         |                            |                        |  |
| Gerar Código Data Operação Descriçã                            | 0                    | Cons. Final     | Município Serv. | Código Nome             |                            | Código Nom             |  |
| 64958 09/09/2024 FATURAMENTO Não Ana                           | lisado               | Sim             |                 | 7929 FUND4              | ACAO DE SAUDE COMUN. SINOP | 71 DAN                 |  |
|                                                                |                      |                 |                 |                         |                            |                        |  |
| Observação oc 39097                                            |                      |                 |                 |                         |                            | Legenda                |  |
|                                                                |                      |                 |                 |                         |                            | Visualizar Observações |  |
|                                                                |                      |                 |                 |                         |                            | Observações do Item    |  |
| Situações/Ocorrências                                          |                      |                 |                 | Outras Informações      |                            | <b>▲</b>               |  |
| Código Descrição                                               | Data/Hora            | Usuá            | rio Alteração   |                         | Observação                 |                        |  |
| ABERTURA PEDIDO DE VENDA                                       | 09/09/2024 14:42:57  | Danie           | l Taques        |                         |                            |                        |  |
| 8 AGUARDANDU CUNFERENCIA                                       | 02/10/2024 14:19:52  | Danie           | Taques          |                         | MERCADORIAS                | TRAR AS                |  |
|                                                                |                      |                 |                 |                         |                            |                        |  |
| Viens do Perido Doorrências de Lisuários (Regras/Restricões) / |                      |                 |                 |                         |                            |                        |  |
|                                                                |                      |                 |                 |                         |                            |                        |  |
| << <u>V</u> oltar                                              | <u>M</u> arcar Todos | <u>D</u> esmarc | ar Todos        | <u>A</u> vançar · F8 >> |                            |                        |  |
| Outros Acessos Clique aqui para abrir 🔻                        |                      |                 |                 |                         |                            | 📔 Eechar 🤶 Ajuda       |  |

No setor de Conferencia de PEDIDO DE VENDA os usuários tem um monitor para acompanhar os pedidos que vão sendo enviados para esse setor:

| 🂐 ConsisaNET - [Faturamento] ( 38 / 1 FAMA D | ISTRIBUIDORA HOSPITALAR | EIRELI ME )            |                                  |           |         |
|----------------------------------------------|-------------------------|------------------------|----------------------------------|-----------|---------|
| Acesso Sistema Geral Tabelas Nota Fisca      | al Movimento Comissão   | Consultas Relatório    | s Janelas Ajuda?                 |           |         |
|                                              | Pedido de Venda         | > Manu                 | tenção/Acompanhamento de Pedidos |           |         |
|                                              | Pedido de Compra        | > Separa               | ição de Pedido de Venda          | <b>  </b> | 🖹 Z 🛛 🔛 |
| Crie agui seus favoritos                     | Gestão de Estoque       | > Confe                | rência de Pedido de Venda 🧹      |           |         |
| ~ ~ ~ ~                                      | Licitação               | >                      |                                  |           |         |
|                                              |                         |                        |                                  |           |         |
|                                              |                         |                        |                                  |           |         |
|                                              |                         |                        |                                  |           |         |
|                                              |                         |                        |                                  |           |         |
|                                              |                         |                        |                                  |           |         |
|                                              |                         |                        |                                  |           |         |
|                                              |                         |                        |                                  |           |         |
| 💐 Conferência de Pedidos de Venda            |                         |                        |                                  |           | - • •   |
|                                              |                         |                        |                                  |           |         |
|                                              |                         |                        |                                  |           |         |
|                                              |                         |                        |                                  |           |         |
|                                              |                         |                        |                                  |           |         |
| Data dr                                      | Movimento               |                        |                                  |           |         |
|                                              | Ļ                       | Filtar por data de mov | imento                           |           |         |
|                                              | Inicial                 | 02/10/2024             |                                  |           |         |
|                                              | Final                   | 02/10/2024             |                                  |           |         |
| - Seleção                                    | de                      |                        |                                  |           |         |
|                                              | Cliente/Fornecedor      | Todos os Registros     | <b>•</b>                         |           |         |
|                                              | Representante           | Todos os Registros     | <b>•</b>                         |           |         |
|                                              | Rota                    | Todos os Registros     | -                                |           |         |
|                                              | Tipo de Produto         | Todos os Registros     |                                  |           |         |
|                                              | Grupo                   | Todos os Registros     |                                  |           |         |
| 1                                            | Sub-Grupo               | Todos os Registros     | <b>•</b>                         |           |         |
|                                              |                         |                        | ~                                |           |         |
|                                              |                         |                        | Avançar - F8 >>                  |           |         |
|                                              |                         |                        |                                  |           |         |
|                                              |                         |                        |                                  |           |         |
|                                              |                         |                        |                                  |           |         |
|                                              |                         |                        |                                  |           |         |
|                                              |                         |                        |                                  |           |         |
|                                              |                         |                        |                                  |           |         |
|                                              |                         |                        |                                  |           |         |

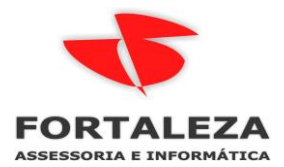

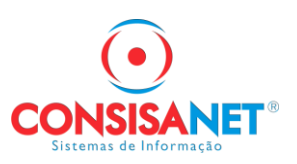

O usuário do setor de conferencia seleciona o pedido e clica em avançar:

| onferência d | dea de Vende     |           |                                            |         |                 |             |
|--------------|------------------|-----------|--------------------------------------------|---------|-----------------|-------------|
| Pedi         | Pedido           |           | Cliente                                    |         | Vendedor        | Conferência |
| Número       | Data             | Código    | Nome                                       | Código  | Nome            | Status      |
| ]            | 64498 04/09/2024 | 28855     | SERVIÇO NACIONAL DE APRENDIZ RURAL SE      | - 6     | 4 ERNANDES      | Aguardando  |
|              | 64884 05/09/2024 | 34615     | FARMACIA CAJUEIROS EIRELI - 33.982.705/000 | 7       | 4 GERSON        | Aguardando  |
|              | 64958 09/09/2024 | 7929      | FUNDACAO DE SAUDE COMUN. SINOP - 32.944    | 7       | 1 DANIEL TAQUES | Aguardando  |
|              | 64971 09/09/2024 | 14537     | MUNICIPIO DE ACORIZAL - 03.507.571/0001-05 | 6       | 9 VALDINEIA VD  | Parcial     |
|              | 64972 09/09/2024 | 7224      | MUNICIPIO DE RIO BRANCO - 15.023.997/0001- |         | 2 VALDINEIA     | Aguardando  |
|              | 64979 09/09/2024 | 12166     | UNIMAGEM UNID DE DIAG IMAGEM SIMPLES L     | 7       | 1 DANIEL TAQUES | Aguardando  |
|              |                  |           |                                            |         |                 |             |
|              |                  |           |                                            |         |                 |             |
|              |                  | << ⊻oltar | Marcar Todos                               | r Todos | Avançar - F8 >> |             |

Na próxima tela o sistema vai mostrar os itens e a orientação nessa fase é IMPRIMIR SEPARAÇAO, ela serve para localizar o produto pelo endereçamento e qual lote deve ser separado.

## \*Esse lote é a sugestão que o sistema usa sempre do que vai vencer primeiro, porem o usuário pode trocar para outro.

| Conferência de Pedidos de Venda |                          |                          |             |                     |                     |                    |                        |                    |                |                      |                |
|---------------------------------|--------------------------|--------------------------|-------------|---------------------|---------------------|--------------------|------------------------|--------------------|----------------|----------------------|----------------|
| Conferê                         | encia de Pedidos d       | le Venda                 |             |                     |                     |                    |                        |                    |                |                      |                |
|                                 | Pedido                   |                          | Client      | e                   |                     |                    | Vendedor               |                    |                | Conferên             | cia 🔺          |
| Número                          | Data                     | Códiao Nome              |             |                     |                     | Código Nor         | me                     |                    | 9              | itatus               |                |
| Þ                               | 64958 09/09/2024         | 7929 FUNDA0              | AO DE SAU   | DE COMUN, SINOP     | - 32.944.1          | 71 DAI             | NIEL TAQUES            |                    | A              | guardando            |                |
|                                 |                          |                          |             |                     |                     |                    |                        |                    |                |                      | •              |
| Total de ite                    | ens:                     | Total de Embalagens:     |             | Pedido Anterior (F2 | ) <u> </u>          | róximo Pedido (F3) | ) Fo                   | orma de Impressão  | o dos Produtos | Todos os Produ       | itos           |
| lter                            | us do Pedido de Ve       | enda                     |             |                     |                     |                    |                        |                    |                |                      |                |
|                                 |                          |                          |             | Produto             |                     |                    |                        | 1                  | Oursetidade    |                      | Confectionia   |
| Cédico                          | Deserie%e                |                          | Unidada     | Pot Ethrica         | Cer                 | Tamanha            | Cédico do Dorros       | Padida             | Conferida      | Diference            | Conterencia    |
| Lodigo                          | CLINDAMICIMA 200M        | C C/LC CADS CEN IUN      |             | ner, radrica        | Lor                 | Tamanno            | Zogenneoos5744         | redido<br>4.000000 | Conrerida      | Ulrerença            | Situação       |
| 10165                           |                          | 2 10ML C/200 AMP PL      |             |                     |                     |                    | 700000220744           | 5,000000           | 0,000000       | 4,000000<br>5,000000 | - <del>-</del> |
| 0016                            | LEVOTIPOVINA SÓDI        | ICA SOME C7200 AMILTE    |             |                     |                     |                    | 7030007070233          | 2,000000           | 0,000000       | 2,000000             | - <del></del>  |
| 9095                            | METHIDOPA 250MG (        | C/30 COMP GEN (EMS)      |             |                     |                     |                    | 7996004703490          | 2,00000            | 0,000000       | 2,000000             | - <del></del>  |
| 12764                           | METODORA 200MG C         | C/30 COMP GEN [EM3]      |             |                     |                     |                    | 7030004703400          | 7,000000           | 0,000000       | 7,000000             |                |
| 7405                            | CALDUITAMOL CODA         | 2730 COMP GEN (NEC       |             |                     |                     |                    | 7030347303730          | 10,000000          | 0,000000       | 10,000000            |                |
| 5090                            | SOBO GUICO EISIOLO       | 1 C/200 D/03E3 AEHO      | ILEDC       |                     |                     |                    | 7030112137030          | 15,000000          | 0,000000       | 15,000000            | - <del></del>  |
| 7032                            | TRAMADOL 50MG C/         | 500 CPS A2 GEN THIP      | ni cvs      |                     |                     |                    | 7999123909446          | 1 000000           | 0,000000       | 1 000000             | - <del></del>  |
| 7032                            | THAMADOL JONG C/         | SOU CES AZ GEN, [HIE     | 01 07.5     |                     |                     |                    | 7030123303440          | 1,00000            | 0,00000        | 1,000000             | <u>^</u>       |
|                                 |                          |                          |             |                     |                     |                    |                        |                    |                |                      |                |
| Soma                            | er (E10)                 | Descontar (E11)          |             |                     |                     |                    |                        |                    |                |                      |                |
|                                 | forância com Loitor do E | Védigo do Romos (Alty C) |             | Produto (F4)        | <b>†</b> 13         | 927 •••            | CLINDAMICINA 300MG     | C/16 CAPS GEN      | (UNIAO QUIMII  | [A]                  |                |
|                                 | rimir Etiqueta           | ouigo de banas (Airre)   |             | Quantidade          |                     | 0,000000           | Capturar Peso          |                    |                |                      |                |
| 🗖 Unit                          | dade Embalagem/Item      | Config. Etiq             | ueta        | Observação          |                     |                    | Cancelar/Consultar Pes | o Voumes e         | Peso do Pedido | - Alt+P              |                |
|                                 |                          |                          |             |                     |                     |                    | •                      | くと                 |                |                      |                |
|                                 |                          | << <u>V</u> oltar        | <u>G</u> ra | var - F8            | Atribuir <u>L</u> o | te-F6 Exi          | pir Img.Produto Im     | primir Separação   |                |                      |                |
| Outros Aces                     | sos Clique aqu           | i para abrir 🔻           |             |                     |                     |                    |                        |                    |                | Eech                 | ar 🥐 Ajuda     |

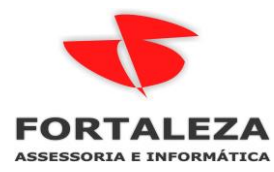

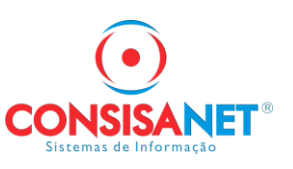

| 🂐 Imp. Pedidos de Vend | la p/ Separação dos Produtos    | × |  |  |
|------------------------|---------------------------------|---|--|--|
|                        |                                 |   |  |  |
| Layout                 | Relatório de Separação p/Pedido |   |  |  |
| Agrupar Por            | Grupo de Produtos               |   |  |  |
|                        | Separar Por Local/Sublocal      |   |  |  |
|                        | 🔲 Imprimir Observação           |   |  |  |
|                        |                                 |   |  |  |
| <b></b> >              | Cancelar - F6                   |   |  |  |
|                        |                                 |   |  |  |

### Modelo de relatório de Separação por PEDIDO

| Licenciado Para: FORTALEZA ASSESSORIA E TECNOLOGIA | LTDA |
|----------------------------------------------------|------|

| Folha:    | 1 de 1     |
|-----------|------------|
| Emissão:  | 02/10/2024 |
| Hora:     | 14:44:56   |
| Registro: | 55550003   |

|             | Rela                                            | atório pa     | ara Sep | paração de Pr         | odutos              |              |            |
|-------------|-------------------------------------------------|---------------|---------|-----------------------|---------------------|--------------|------------|
| Pedido      | de Venda: 64958                                 |               |         |                       | Data Emissão: 09    | /09/2024     |            |
| Cliente: 79 | 29 - FUNDACAO DE SAUDE COMUN. SINOP             |               |         |                       | Vendedor: 71 - D/   | ANIEL TAQUES |            |
| Endereço:   | AV. DOS FLAMBOYANS Nº 2.145                     |               |         |                       | Bairro: JARDIM PA   | RAISO        |            |
| CNPJ/CPF:   | 32.944.118/0001-64                              |               |         |                       | Ins. Est./R.G: ISEI | ITO          |            |
| Município:  | SINOP - MT                                      |               |         |                       | Fone: (66) 3517-1   | 1840         |            |
| Fantasia: H | OSP. SANTO ANTONIO                              |               |         |                       | Cond. Pagto: 1 - /  | VISTA        |            |
| Código      | Produto                                         | Marca         | Unidade | Código de Barras      | Separar             | Peso Líquido | Peso Bruto |
| Local/Su    | bLocal:RUA 10 - QD 72 CS 3                      |               |         |                       |                     |              |            |
| 7032        | TRAMADOL 50MG C/500 CPS A2 GEN. [HIPOLABOF H    | HIPOLABOR     | CXS     | 7898123909446         | 1                   | 0,0000       | 0,0000     |
| Local/Su    | bLocal: Não informado.                          |               |         |                       |                     |              |            |
| 5890        | SORO GLICO-FISIOLOGICO 5% 1000ML FRS [EQUII E   | EQUIPLEX      | FRS     | 7898007677225         | 15                  | 0,0000       | 0,0000     |
| Local/Su    | bLocal:RUA 1 - QD 1 CS 1                        |               |         |                       |                     |              |            |
| 7405        | SALBUTAMOL SPRAY C/200 DOSES AERODINI [TEL 1    | TEUTO         | UNI     | 7896112137030         | 10                  | 0,0000       | 0,0000     |
| Local/Su    | bLocal:RUA 3 - QD 11 CS 2                       |               |         |                       |                     |              |            |
| 13764       | METOPROLOL 50MG C/30 COMP GEN (NEOQUIMIC N      | NEOQUIMICA    | CXS     | 7898947385730         | 7                   | 0,0000       | 0,0000     |
| Local/Su    | bLocal:RUA 2 - QD 6 CS 2                        |               |         |                       |                     |              |            |
| 8095        | METILDOPA 250MG C/30 COMP GEN [EMS]             | EMS           | CXS     | 7896004703480         | 4                   | 0,0000       | 0,0000     |
| 8016        | LEVOTIROXINA SÓDICA 50MCG C/30 CPR GEN [ME 1    | MERCK         | CXS     | 7891721202810         | 2                   | 0,0000       | 0,0000     |
| Local/Su    | bLocal:RUA 11 - QD 87 CS 1                      |               |         |                       |                     |              |            |
| 10165       | CLORETO SODIO 0,9% 10ML C/200 AMP PLAS [EQI E   | EQUIPLEX      | CXS     | 7898007676235         | 5                   | 0,0000       | 0,0000     |
| Local/Su    | bLocal:RUA 1 - QD 2 CS2                         |               |         |                       |                     |              |            |
| 13927       | CLINDAMICINA 300MG C/16 CAPS GEN [UNIAO QUIN U  | UNIAO QUIMICA | CXS     | 7896006225744         | 4                   | 0,0000       | 0,0000     |
| Observaç    | ão do Pedido:                                   |               |         |                       | 48,0000             | 0,0000       | 0,0000     |
| oc 39097    |                                                 |               |         |                       |                     |              |            |
| AGUARDA     | NDO CONFERENCIA - CLIENTE VEM COM VEICULO RETIR | AR AS MERCAD  | ORIAS   |                       |                     |              |            |
| ADERTURA    | FEDIDO DE VENDA -                               |               | Total d | eral Quantidade/Peso: | 48,0000             | 0.0000       | 0.0000     |

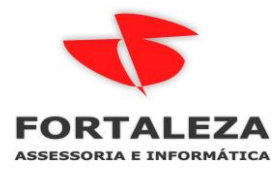

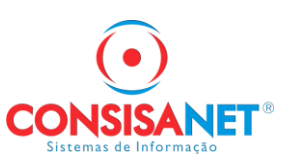

| 텍 Imp. Pedidos de Vend | da p/ Separação dos Produtos         | × |
|------------------------|--------------------------------------|---|
|                        |                                      |   |
| Layout                 | Relatório de Separação p/Agrupamento |   |
| Agrupar Por            | Produto 🔽                            |   |
|                        | Produto                              |   |
|                        | Movimento                            |   |
|                        | Cliente/Fornecedor                   |   |
|                        | Grupo de Produtos                    |   |
|                        | Sub Grupo de Produtos                |   |
|                        |                                      |   |

# Modelo de relatório de Separação por Agrupamento

### Relatório para separação de produtos

| Códig | go Produto Marca                                        | Código de Barras            | Separar     | Peso Líquido | Peso Bruto |
|-------|---------------------------------------------------------|-----------------------------|-------------|--------------|------------|
| L     | -ocal/SubLocal: Não Informado                           |                             |             |              |            |
| 5890  | SORO GLICO-FISIOLOGICO 5% 1000ML FRS [EQ EQUIPLEX       | 7898007677225               | 15,0000 FRS | 0,0000       | 0,0000     |
|       |                                                         |                             | 15,0000     | 0,0000       | 0,0000     |
| L     | Local/SubLocal: RUA 10/QD 72 CS 3                       |                             |             |              |            |
| 7032  | TRAMADOL 50MG C/500 CPS A2 GEN. [HIPOLAE HIPOLABOR      | 7898123909446               | 1,0000 CXS  | 0,0000       | 0,0000     |
|       |                                                         |                             | 1,0000      | 0,0000       | 0,0000     |
| L     | _ocal/SubLocal: RUA 1/QD 1 CS 1                         |                             |             |              |            |
| 7405  | SALBUTAMOL SPRAY C/200 DOSES AERODINI [ TEUTO           | 7896112137030               | 10,0000 UNI | 0,0000       | 0,0000     |
|       |                                                         |                             | 10,0000     | 0,0000       | 0,0000     |
| L     | Local/SubLocal: RUA 2/QD 6 CS 2                         |                             |             |              |            |
| 8016  | LEVOTIROXINA SÓDICA 50MCG C/30 CPR GEN [ MERCK          | 7891721202810               | 2,0000 CXS  | 0,0000       | 0,0000     |
| 8095  | METILDOPA 250MG C/30 COMP GEN [EMS] EMS                 | 7896004703480               | 4,0000 CXS  | 0,0000       | 0,0000     |
|       |                                                         |                             | 6,0000      | 0,0000       | 0,0000     |
| L     | _ocal/SubLocal: RUA 11/QD 87 CS 1                       |                             |             |              |            |
| 10165 | CLORETO SODIO 0,9% 10ML C/200 AMP PLAS [I EQUIPLEX      | 7898007676235               | 5,0000 CXS  | 0,0000       | 0,0000     |
|       |                                                         |                             | 5,0000      | 0,0000       | 0,0000     |
| L     | Local/SubLocal: RUA 3/QD 11 CS 2                        |                             |             |              |            |
| 13764 | METOPROLOL 50MG C/30 COMP GEN (NEOQUIN NEOQUIMICA       | 7898947385730               | 7,0000 CXS  | 0,0000       | 0,0000     |
|       |                                                         |                             | 7,0000      | 0,0000       | 0,0000     |
| L     | Local/SubLocal: RUA 1/QD 2 CS2                          |                             |             |              |            |
| 13927 | CLINDAMICINA 300MG C/16 CAPS GEN [UNIAO ( UNIAO QUIMICA | A 7896006225744             | 4,0000 CXS  | 0,0000       | 0,0000     |
|       |                                                         |                             | 4,0000      | 0,0000       | 0,0000     |
|       | Т                                                       | otal geral Quantidade/Peso: | 48,0000     | 0,0000       | 0,0000     |
|       | Resun                                                   | no de Pedidos de Ve         | enda        |              |            |
|       | Nº Pedido Dt. Movimento Código                          | Nome                        |             |              |            |
| Oc    | orrência Usuário Nome Data Oc                           | orrência Observa            | ção         |              |            |
|       | 0.4050 00/00/0004 7000                                  |                             |             |              | 4.04       |

64958 09/09/2024 7929 FUNDACAO DE SAUDE COMUN. SINOP - 32.944.118/0001-64 Daniel Taques 02/10/2024 14:19:52 CLIENTE VEM COM VEICULO RETIRAR AS MERCADORIAS 22

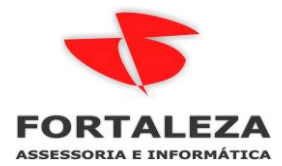

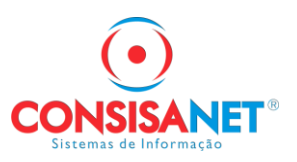

Após a separação dos produtos deve ser registrado no sistema a conferência dos itens, essa pode ser pela digitação do código do produto ou pela leitura do código de barras:

A quantidade também deve ser digitada pelo usuário.

| Confer          | ência de Pedidos de Ve         | enda                           |                                         |                      |                     |                    |                      |                    |                       |                |              |
|-----------------|--------------------------------|--------------------------------|-----------------------------------------|----------------------|---------------------|--------------------|----------------------|--------------------|-----------------------|----------------|--------------|
| Confer          | ência de Pedidos d             | le Venda                       |                                         |                      |                     |                    |                      |                    |                       |                |              |
|                 | Pedido                         |                                | Clien                                   | te                   |                     |                    | Vendedo              | r                  |                       | Conferêr       | ncia         |
| Número          | Data                           | Código                         | Nome                                    |                      |                     | Código             | Nome                 |                    | :                     | Status         |              |
| •               | 64958 09/09/2024               | 7929                           | FUNDACAO DE SAU                         | DE COMUN, SINOP      | - 32.944.1          | 1 71               | DANIEL TAQUES        |                    | F                     | Parcial        |              |
|                 |                                |                                |                                         |                      |                     |                    |                      |                    |                       |                |              |
|                 |                                |                                |                                         |                      |                     |                    |                      |                    |                       |                |              |
|                 |                                |                                |                                         |                      |                     |                    |                      |                    |                       |                |              |
| Total de it     | ens:                           | Total de Emba                  | alagens:                                | Pedido Anterior (F2) | )                   | Próximo Pedido (F3 | 0                    | Forma de Impressão | o dos Produtos        | Todos os Produ | utos         |
| lter            | ns do Pedido de Ve             | enda                           |                                         |                      |                     |                    |                      |                    |                       |                |              |
|                 |                                |                                |                                         | Deathar              |                     |                    |                      |                    | Ourseful a            |                | Confectionia |
| Cátas           | Dennia                         |                                | l I I I I I I I I I I I I I I I I I I I | Produto              | Car                 | Taasaulaa          | Lesson de Deure      | DJ:J-              | Quantidade            | Diference      | Cituaeão     |
| Lodigo<br>10007 | Descrição<br>CLINDAMICINA 200M | C C // C CADC                  | CENTUNIA CVC                            | Her. Fabrica         | Lor                 | Tamanno            | Lodigo de Barras     | Fedido 4.000000    | Lonrerida<br>4 000000 | Direrença      | Situação     |
| 10165           | CLINDAMICINA 300M              | 0. C/ 16 CAFS<br>12:10ML C/201 | DAMP PLATCVS                            |                      |                     |                    | 7030000223744        | 4,00000            | 4,000000<br>5,000000  | 0,000000       |              |
| 8016            | LEVOTIBOXINA SÓDI              | 1% TOME 07200                  | 20 CPB GE CXS                           |                      |                     |                    | 7891721202810        | 2,000000           | 2,000000              | 0,00000        |              |
| 8095            | METILDOPA 250MG 0              | 7/30 COMP GI                   | EN IEMS1 CXS                            |                      |                     |                    | 7896004703480        | 4,000000           | 4,000000              | 0,000000       |              |
| 13764           | METOPROLOL 50MG                | C/30 COMP (                    | SEN INFOCIONS                           |                      |                     |                    | 7898947385730        | 7,000000           | 7,000000              | 0,000000       |              |
| 7405            | SALBUTAMOL SPBA'               | Y C/200 DOSE                   | S AFBODI LINI                           |                      |                     |                    | 7896112137030        | 10,000000          | 10,000000             | 0,000000       |              |
| ► 5890          | SOBO GLICO-FISIOLO             | 16ICO 5% 100                   | OML EBS (FEBS                           |                      |                     |                    | 7898007677225        | 15 00000           | 0.00000               | 15,00000       | X            |
| 7032            | TRAMADOL 50MG C/               | '500 CPS A2 G                  | EN, THIPOI CXS                          |                      |                     |                    | 7898123909446        | 1.000000           | 0.000000              | 1,000000       | X            |
|                 |                                |                                | •                                       |                      |                     |                    |                      |                    |                       |                |              |
|                 |                                |                                |                                         |                      |                     |                    |                      |                    |                       |                |              |
|                 |                                |                                |                                         |                      |                     |                    |                      |                    |                       |                |              |
|                 |                                |                                |                                         |                      |                     |                    |                      |                    |                       |                |              |
|                 |                                |                                |                                         | _                    |                     |                    |                      |                    |                       |                |              |
| 🔅 🔘 Som         | ar (F10)                       | 🔵 Descon                       | tar (F11)                               |                      |                     |                    |                      |                    |                       | -              |              |
|                 | nferência com Leitor de C      | Código de Barra                | as (Alt+C)                              | Produto (F4)         |                     | 5890               | SURU GLICU-FISIULI   | UGICO 5% TOOOME I  | -RS (EQUIPLE)         | ×J             |              |
| 🗆 լուբ          | rimir Etiqueta                 |                                |                                         | Quantidade           |                     |                    | Capturar Peso        |                    |                       |                |              |
| 🗖 Un            | dade Embalagem/Item            | Co                             | onfig. Etiqueta                         | Observação           |                     |                    | Cancelar/Consultar F | Peso Volumes e     | Peso do Pedid         | o - Alt+P      |              |
|                 |                                |                                |                                         |                      |                     |                    |                      |                    |                       |                |              |
|                 |                                |                                |                                         |                      |                     |                    |                      |                    |                       |                |              |
|                 |                                | << <u>V</u> oltar              | r <u>G</u> ra                           | war - F8             | Atribuir <u>L</u> e | ote - F6           | Exibir Img.Produto   | Imprimir Separação |                       |                |              |
| Outros Ace      | sos Clique aqui                | i para abrir                   | <b>_</b>                                |                      |                     |                    |                      |                    | _                     | E Foot         | ar 🧿 Aiuda   |

Na opção Atribuir Lote F6 a quantidade pode ser alterada de lote a ser baixado do estoque:

| Confer         | ência de Pedidos de Ve   | nda                   |                                            |                     |                     |                         |                               |                 |             |
|----------------|--------------------------|-----------------------|--------------------------------------------|---------------------|---------------------|-------------------------|-------------------------------|-----------------|-------------|
| Conner         | encia de Pedides d       | - Manula              |                                            |                     |                     |                         |                               |                 | الكالك      |
| Contere        | encia de Pedidos d       | e venda               |                                            |                     |                     |                         |                               |                 |             |
| I latar da     | Duralities Solda         |                       | CEt-                                       |                     |                     | Mar. Ja Ja.             | ~                             | Conferêr        | icia        |
| Cotes de       | Producos - Salda         |                       |                                            |                     |                     |                         | ^                             | atus            |             |
| Tipo           | Código                   | Descrição do Pro      | duto/Serviço                               |                     |                     | Saldo em Estoque        | Qtde, Lançada                 | otal            |             |
| Produto        | 13927                    | CLINDAMICINA 3        | 100MG C/16 CAPS GEN                        | (UNIAO QUIMICA)     |                     | 38,000000               | 4,000000                      |                 |             |
| Produto        | 10165                    | CLORETO SODI          | 0 0,9% 10ML C/200 AMF                      | PLAS (EQUIPLEX)     |                     | 105,000000              | 5,000000                      |                 |             |
| Produto        | 8016                     | LEVUTIRUXINA          | SUDICA SUMEG C730 CI                       | PR GEN [MERCK SHAR] |                     | 428,000000              | 2,000000                      |                 |             |
| Produto        | 8035                     | METILDUPA 250         | MG C/30 COMP GEN (E<br>DMC C/30 COMP CEN ( | MSJ<br>NEGOLINICAI  |                     | 129,000000              | 4,000000                      |                 |             |
| Produto        | 13764                    | METUPROLULIS          | UMG C730 COMP GEN (                        | NEUQUIMICAJ         |                     | 1.092,000000            | 7,000000                      |                 |             |
|                |                          |                       | Itens                                      | por Pedido          |                     |                         |                               | I odos os Produ | utos        |
| Pedido         | Item                     | Quantidade            | Valor Unit. Bruto                          | % Desconto          | Valor Desconto      | Valor Unit. Líquido Dt. | Validade Min.                 | _               |             |
| 64958          | 1                        | 4,000000              |                                            |                     |                     |                         |                               |                 | Conferência |
|                |                          |                       |                                            |                     |                     |                         |                               | Diference       | Situação    |
|                |                          |                       |                                            |                     |                     |                         |                               |                 |             |
|                |                          |                       |                                            |                     |                     |                         |                               | 0,000000        |             |
|                |                          |                       |                                            |                     |                     |                         |                               | 0.000000        |             |
|                |                          |                       |                                            |                     |                     |                         |                               | 0.000000        |             |
|                |                          |                       |                                            |                     |                     |                         |                               | 0.000000        |             |
|                |                          |                       |                                            |                     |                     |                         |                               | 0.000000        | × 1         |
| Personal et    | - (E2) []                | Prévina Dearrê        | noia Otdo Lan                              | anda (1             | Total an            | anda am Latas           | 4 000000                      | 0,000000        | ¥           |
| Fesquisar Lot  | e (F3) O                 |                       | ricia Giue. Lari                           | aua 👘               |                     | çado em Lotes           | 4,000000                      | 0,000000        | V           |
|                | Informações do I         | Lote                  |                                            |                     | Quantidade          |                         |                               |                 |             |
| Lote           | Emissão                  | Data Validade         | Quantidade do Lote                         | Quantidade Faturada | Quantidade Conferid | a 🔎 Quantidade Lançada  | Saldo do Lote                 |                 |             |
| 2309168        | 03/06/2024               | 28/02/2025            | 100,000000                                 | 68,000000           | 0,000               | 0,000000                | 32,000000                     |                 |             |
| 2346760        | 29/01/2024               | 30/11/2025            | 100,000000                                 | 94,000000           | 0,0000              | 00 4,000000             | 2,000000                      |                 |             |
|                |                          |                       |                                            |                     |                     |                         |                               |                 |             |
|                |                          |                       |                                            |                     |                     |                         |                               |                 |             |
|                |                          |                       |                                            |                     |                     |                         |                               |                 |             |
| Lote com r     | novimento de entrada per | ndente de faturamento |                                            |                     |                     |                         |                               |                 |             |
|                |                          | [                     | Cancelar - E6                              | Concluit - E8       |                     |                         |                               | - Alt+P         |             |
|                |                          |                       |                                            |                     |                     |                         |                               | Cart I          |             |
| Outros Acessos | Clique aqui para         | a abrir 🔻             |                                            |                     |                     | <u>ľ</u>                | <u>F</u> echar <b>?</b> Ajuda |                 |             |
|                |                          | << ⊻oltar             | <u>G</u> ravar - F8                        | Atribuir Lote - F6  | Exibir Img.Pr       | oduto Imprimir Separ    | ração                         |                 |             |
| Outros Aces    | ssos Clique aqui         | para abrir 🔻          |                                            |                     |                     |                         |                               | Eech            | ar 🥐 Ajuda  |

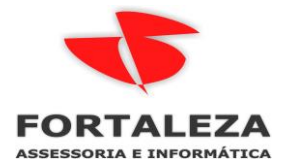

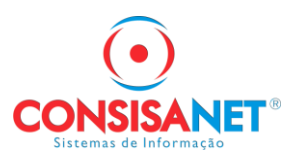

Ao confirmar a separação o sistema vai solicitar se o usuário deseja emitir o relatório para visto de conferência que não é obrigatório:

| Conferência de Pedidos de V                                                                                                    | Venda                                                                                                    |                                                                                                    |                                                            |                                                                                                    |                                                      |                                                                                                    |                                                          |                        |
|----------------------------------------------------------------------------------------------------|----------------------------------------------------------------------------------------------------|----------------------------------------------------------------------------------------------------|------------------------------------------------------------|----------------------------------------------------------------------------------------------------|------------------------------------------------------|----------------------------------------------------------------------------------------------------|----------------------------------------------------------|------------------------|
| Conferência de Pedidos                                                                                                    | de Venda                                                                                                    |                                                                                                    |                                                            |                                                                                                    |                                                      |                                                                                                    |                                                          |                        |
| Pedido<br>Número Data                                                                                                    | Código Nomo                                                                                                    | Cliente                                                                                                    | Código                                                     | Vend                                                                                               | odor                                                 |                                                                                                    | Conferên<br>Statua                                       | cia                    |
| ► 64958 09/09/2024                                                                                                    | 7929 FUNDACA                                                                                                    | O DE SAUDE COMUN. SINOP - 3                                                                                                    | 2.944.11 71                                                | DANIEL TAQUES                                                                                      |                                                      |                                                                                                    | Total                                                    |                        |
|                                                                                                    |                                                                                                    |                                                                                                    |                                                            |                                                                                                    |                                                      |                                                                                                    |                                                          | [                      |
| Total de itens:                                                                                                    | Total de Embalagens:                                                                                                    | Pedido Anterior (F2)                                                                                                    | Próximo Pedido (F3                                         | 1                                                                                                  | Forma de Impre                                       | essão dos Produtos                                                                                      | Todos os Produ                                           | itos                   |
| Itens do Pedido de V                                                                                                    | /enda )                                                                                                    | 5.1.                                                                                                    |                                                            |                                                                                                    |                                                      | 0                                                                                                    |                                                          |                        |
| Código Descrição                                                                                                    |                                                                                                    | Produto                                                                                                    | r Tamanho                                                  | Código de Barras                                                                                   | Pedido                                               | Conferida                                                                                               | Diferenca                                                | Conterenci<br>Situação |
| 13927 CLINDAMICINA 300                                                                                                    | 4G C/16 CAPS GEN [UNIA                                                                                                    | CXS                                                                                                    |                                                            | 7896006225744                                                                                      | 4,000                                                | 4,00000                                                                                                 | 0,000000                                                 | ×                      |
| 8016         LEVOTIROXINA SÓD           8036         METILDOPA 250MG           13764         METOPROLOL 50MI           7405         SALBUTAMOL SPRA           5890         SORO GLICO-FISIOL           7032         TRAMADOL 50MG C | DICA 50MCG C/30 CPR G<br>C/30 COMP GEN [EMS]<br>G C/30 COMP GEN [EMS]<br>S C/30 COMP GEN (NEOI<br>XY C/200 DOSES AEROD<br>.0GICD 5% 1000ML FRS [<br>2/500 CPS A2 GEN. [HIPO                                                                                                    | Consisaive i - Conterencia de P<br>Gravação realizada c<br>Deseja imprimir a co                                                                                                    | om sucesso!<br>nferência?                                  | 7891721202810<br>7896004703480<br>7896947385730<br>7896112137030<br>7898007677225<br>7898123909446 | 2,000<br>4,000<br>7,000<br>10,000<br>15,000<br>1,000 | 2,00000 2,000000<br>0000 4,000000<br>0000 7,000000<br>0000 10,000000<br>0000 15,000000<br>0000 1,000000 | 0,000000<br>0,000000<br>0,000000<br>0,000000<br>0,000000 | ×××××                  |
| Somar (F10)<br>Conferência com Leitor de<br>Imprimir Etiqueta                                                                                                    | O Descontar (F11)<br>Código de Barras (Alt+C)<br>Config. Etique                                                                                                    | Produto (F4)<br>Quantidade                                                                                                    | 13927                                                      | CLINDAMICINA 3<br>00 Capturar Pe<br>Cancelar/Consul                                                | DOMG C/16 CAPS (<br>so                               | GEN (UNIAD QUIMI<br>es e Peso do Pedid                                                                  | ICA]<br>o - Alt+P                                        |                        |
|                                                                                                    |                                                                                                    | Ubservação                                                                                                    |                                                            |                                                                                                    |                                                      |                                                                                                    |                                                          |                        |
|                                                                                                    | << ⊻oltar                                                                                                    | <u>G</u> ravar - F8 At                                                                                                    | ribuir <u>L</u> ote - F6                                   | Exibir Img.Produto                                                                                 | Imprimir Separa                                      | ção                                                                                                    |                                                          |                        |
| Licenciado Para: FORTA<br>Cliente/Fornecedor: 7                                                                                                    | LEZA ASSESSOR                                                                                                    | IA E TECNOLOGIA LTD/<br>Pedido d<br>DE SAUDE COMUN. SING                                                                                                    | A<br>e Venda Número 6<br>OP - 32.944                       | 4958<br>Nome Fantasia:                                                                             | HOSP. SANT                                           | Emissão<br>Hora<br>Registro<br>O ANTONIO                                                                | o: 02/10/202<br>a: 15:06:54<br>o: 55550003               | 4                      |
| Data de Emissão: 0<br>Data de Conferência: 0<br>Representante: [                                                                                                    | 9/09/2024<br>2/10/2024 15:06:32<br>DANIEL TAQUES                                                                                                    |                                                                                                    | Situa                                                      | ção/Ocorrência:<br>Conferido Por:                                                                  | CONFERENC<br>6 - Benedito                            | CIA TOTAL                                                                                               |                                                          |                        |
| Nº dos Volumes:                                                                                                    | Q                                                                                                    | uantidade de Volumes: 0                                                                                                    |                                                            | Peso Total:                                                                                        | 0,0000                                               |                                                                                                    |                                                          |                        |
| Código Descrição                                                                                                    | Produto                                                                                                    |                                                                                                    | Qtde. Produzida                                            | Qtde. Conferida                                                                                    |                                                      |                                                                                                    |                                                          |                        |
| 13927 CLINDAN                                                                                                    | 11CINA 300MG C/16<br>2346760 Qtde: 4.0                                                                                                    | CAPS GEN [UNIAO QL<br>0;                                                                                                    | 4,000000                                                   | 4,000000                                                                                           |                                                      |                                                                                                    |                                                          |                        |
| 10165 CLORET                                                                                                    |                                                                                                    |                                                                                                    | 5 000000                                                   | 5 000000                                                                                           | □                                                    |                                                                                                    |                                                          |                        |
| 8016 LEVOTIR                                                                                                    | 2431012 Otde: 5.0                                                                                                    | 0:                                                                                                    | 0,000000                                                   | 0,000000                                                                                           |                                                      |                                                                                                    |                                                          |                        |
|                                                                                                    | 2431012 Qtde: 5,0<br>COXINA SÓDICA 50<br>3R162215 Otde: 2.0                                                                                                    | 0;<br>MCG C/30 CPR GEN [M<br>0:                                                                                                    | 2,000000                                                   | 2,000000                                                                                           | □                                                    |                                                                                                    |                                                          |                        |
| 8095 METILDO                                                                                                    | 2431012 Qtde: 5,0<br>COXINA SÓDICA 50<br>3R162215 Qtde: 2,0<br>DPA 250MG C/30 C/<br>ID1459 Otde: 4 0                                                                                                    | 0;<br>MCG C/30 CPR GEN [M<br>0;<br>DMP GEN [EMS]<br>0:                                                                                                    | 2,000000                                                   | 2,000000<br>4,000000                                                                               | □                                                    |                                                                                                    |                                                          |                        |
| 8095 METILDC<br>№ Lote: 4<br>13764 METOPR<br>№ Lote: M                                                                                                    | 2431012 Qtde: 5,0<br>(OXINA SÓDICA 50<br>3R162215 Qtde: 2,0<br>)PA 250MG C/30 Cr<br>(D1459 Qtde: 4,0<br>OLOL 50MG C/30 C<br>(Q310298 Qtde: 7 0                                                                                                    | (12 0) 200 AMP PERS [20<br>(14 0)<br>(15 0)<br>(15 0 | 2,000000<br>4,000000<br>7,000000                           | 2,000000<br>4,000000<br>7,000000                                                                   | □<br>□                                               |                                                                                                    |                                                          |                        |
| 8095 METILDC<br>№ Lote: 4<br>13764 METOPR<br>№ Lote: N<br>7405 SALBUTA<br>№ Lote: 3                                                                                                    | 2431012 Qtde: 5,0<br>(OXINA SÓDICA 50<br>3R162215 Qtde: 2,0<br>)PA 250MG C/30 Ct<br>ID1459 Qtde: 4,0<br>OLOL 50MG C/30 Ct<br>//2310298 Qtde: 7,0<br>AMOL SPRAY C/200<br>3703300 Qtde: 10.0                                                                                                    | (2) (2) (2) (2) (2) (2) (2) (2) (2) (2)                                                                                                    | 2,000000<br>4,000000<br>7,000000<br>10,000000              | 2,000000<br>4,000000<br>7,000000<br>10,000000                                                      |                                                      |                                                                                                    |                                                          |                        |
| 8095 METILDC<br>№ Lote: 4<br>13764 METOPR<br>№ Lote: 1<br>7405 SALBUTA<br>№ Lote: 3<br>5890 SORO GI<br>№ Lote: 2                                                                                                    | 2431012         Qtde:         5,0           2431012         Qtde:         5,0           QXINA SÓDICA 50         3R162215         Qtde:         2,0           QPA 250MG C/30         Cd         10         10         10           QD14 250MG C/30         Qtde:         4,0         0         0         0         0         10         10         10         10         10         10         10         10         10         10         10         10         10         10         10         10         10         10         10         10         10         10         10         10         10         10         10         10         10         10         10         10         10         10         10         10         10         10         10         10         10         10         10         10         10         10         10         10         10         10         10         10         10         10         10         10         10         10         10         10         10         10         10         10         10         10         10         10         10         10         10         10         1 | 0;<br>MCG C/30 CPR GEN [W<br>0;<br>DMP GEN [EMS]<br>0;<br>COMP GEN (NEOQUIMI<br>0;<br>D DOSES AERODINI [TE<br>0;<br>0 55% 1000ML FRS [EQL<br>0;                                                                                                    | 2,000000<br>4,000000<br>7,000000<br>10,000000<br>15,000000 | 2,000000<br>4,000000<br>7,000000<br>10,000000<br>15,000000                                         |                                                      |                                                                                                    |                                                          |                        |

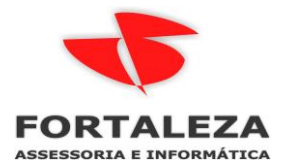

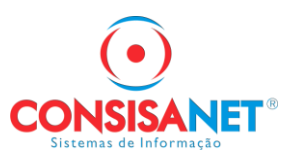

Na manutenção / acompanhamento de pedido já é possível verificar que o pedido já passou por conferência total e qual foi o usuário que conferiu.

A partir dessa situação o pedido por ser faturado e a nota fiscal emitida.

| 텍 Man        | utenção//   | Acompanham      | iento de Pedidos   | de Venda                       |                      |                  |                      |                                   |
|--------------|-------------|-----------------|--------------------|--------------------------------|----------------------|------------------|----------------------|-----------------------------------|
|              |             |                 |                    | Ped                            | idos Disponíveis     |                  |                      |                                   |
|              |             |                 |                    | Movimento                      |                      |                  |                      | Cliente/Fornecedor                |
| Gerar        | Código      | Data            | Operação           | Descrição                      | Cons. Final          | Município Serv.  | Código               | Nome                              |
|              | 6495        | 8 09/09/2024    | FATURAMENTO        | Não Analisado                  | Sim                  |                  | 792                  | FUNDACAO DE SAUDE COMUN. SINOF    |
|              |             |                 |                    |                                |                      |                  |                      |                                   |
| •<br>Observa | ação        | oc 3909         | 97                 |                                |                      |                  |                      | Legenda                           |
|              |             |                 |                    |                                |                      |                  |                      | Visualizar Observações            |
|              |             |                 |                    |                                |                      |                  |                      | Observações do Item               |
|              |             | Situações/Oci   | orrências          |                                |                      | Outras Informaçõ | es                   | ▲                                 |
| Códig        | o Descrig   | ção             |                    | Data/Hora                      | Usuário Alteração    |                  | Observaçã            | o                                 |
| •            | 1 ABERT     | URA PEDIDO      | DE VENDA           | 09/09/2024 14:42:57            | Daniel Taques        |                  |                      |                                   |
|              | 8 AGUAF     | RDANDO CONF     | ERENCIA            | 02/10/2024 14:19:52            | Daniel Taques        |                  | CLIENTE V<br>MERCADO | EM COM VEICULO RETIRAR AS<br>RIAS |
|              | 10 CONFE    | RENCIA TOTA     | L.                 | 02/10/2024 15:06:32            | Benedito             |                  |                      |                                   |
| \Itens o     | lo Pedido X | Ocorrências / C | )corrências de Usu | ários (Rearas/Restrições) /    |                      |                  |                      | T                                 |
|              |             |                 |                    |                                |                      |                  |                      |                                   |
|              |             |                 | ~                  | <u>Voltar</u> <u>M</u> arcar T | odos <u>D</u> esmarc | ar Todos         | <u>A</u> vançar - F8 | >>>                               |
| Outros A     | cessos      | Clique aq       | ui para abrir      | <b>•</b>                       |                      |                  |                      | 📔 <u>F</u> echar 🔶 Ajuda          |

O usuário do Faturamento ou Financeiro acessa em FATURAMENTO > MOVIMENTO > PEDIDO DE VENDA > GERAÇAO DE MOVIMENTO

Informa o número do Pedido, ou cliente ou vendedor e avança:

| 🂐 Pedido (Geração de Movimento)         |                         |                            |                     |                 |                         |
|-----------------------------------------|-------------------------|----------------------------|---------------------|-----------------|-------------------------|
| Opañas da Resquise                      |                         |                            |                     |                 |                         |
| Opções da resquisa                      |                         |                            |                     |                 |                         |
| Tipo Faturar Pedido                     | Um Movimento por p      | edido                      | Unificar Pedidos p/ | Cliente 📃       |                         |
| Código da Operação                      | 64958                   |                            | Situ                | iação Todos     |                         |
| Data de Movimento                       | 01/10/2024 🔽            |                            | à                   | 31/10/2024      |                         |
| Cliente/Fornecedor                      |                         |                            |                     |                 |                         |
| Endereço do Cliente/Fornecedor          |                         |                            |                     |                 |                         |
| Representante                           |                         |                            |                     |                 |                         |
| Nº Documento Terceiro                   |                         |                            |                     |                 |                         |
|                                         | Gerar movimento p       | para outras Situa          | ções/Ocorrências    |                 |                         |
| Situação/Ocorrência                     | Todos os Registros<br>— | <u> </u>                   |                     |                 |                         |
|                                         | Utilizar Observaçã      | o na Nota Fiscal<br>Carida |                     |                 |                         |
| Bota                                    | Todos os Begistro       |                            | Relatório d         | e separação     |                         |
|                                         | Todos os riegistro      | <u>.</u>                   | —                   |                 |                         |
| Parâmetros                              |                         |                            |                     |                 |                         |
|                                         |                         |                            |                     |                 |                         |
| Orientador                              | 1 VENDA I               | DE MERCADOR                | A                   |                 |                         |
|                                         |                         |                            |                     |                 |                         |
|                                         |                         |                            |                     | (2002r ) ) . E0 |                         |
|                                         |                         |                            |                     | ança // To      |                         |
|                                         |                         |                            |                     |                 |                         |
|                                         |                         |                            |                     |                 |                         |
|                                         |                         |                            |                     |                 |                         |
|                                         |                         |                            |                     |                 |                         |
| Outros Acessos Clique aqui para abrir 🔻 |                         |                            |                     |                 | 📔 <u>F</u> echar  Ajuda |

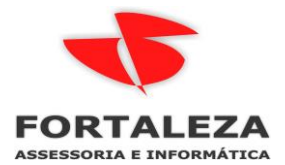

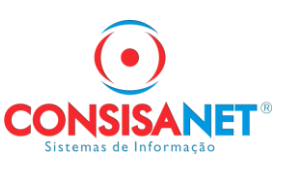

### Nessa tela o usuário deve avançar

| Q   | Pedio    | lo (Geraç | ;ão de | Movime     | ento)        |             |         |            |                |                |      |                     |          |               |            |           | -             |                   |
|-----|----------|-----------|--------|------------|--------------|-------------|---------|------------|----------------|----------------|------|---------------------|----------|---------------|------------|-----------|---------------|-------------------|
|     |          |           |        |            |              |             |         |            | Pe             | didos Dis      | poní | veis                |          |               |            |           |               |                   |
|     |          |           |        |            |              |             |         |            | Movin          | nento          |      |                     |          |               |            |           |               | C                 |
|     | Gerar    | Código    | Dat    | a          | Operação     | D           | Situaçã | ão/Ocorrêi | ncia           | Descrição      |      |                     | Cor      | ıs. Final     | Munic      | ípio Serv | /. Código     | Nome              |
|     | <b>_</b> | 6495      | 58 09/ | 09/2024    | FATURA       | MENTO       | ABERT   | FURA PEC   | IDO DE VE      | N Não Analisa  | ado  |                     | Sim      |               |            |           |               | 7929[FUNDAC4      |
|     |          |           |        |            |              |             |         |            |                |                |      |                     |          |               |            |           |               |                   |
|     |          |           |        |            |              |             |         |            |                |                |      |                     |          |               |            |           |               |                   |
|     |          |           |        |            |              |             |         |            |                |                |      |                     |          |               |            |           |               |                   |
|     |          |           |        |            |              |             |         |            |                |                |      |                     |          |               |            |           |               |                   |
|     |          |           |        |            |              |             |         |            |                |                |      |                     |          |               |            |           |               |                   |
| •   |          |           |        |            |              |             |         |            |                |                |      |                     |          |               |            |           |               | Þ                 |
| 0   | bserva   | ção       |        | oc 3909    | 17           |             |         |            |                |                |      |                     |          |               |            |           | L             | egenda            |
|     |          |           |        |            |              |             |         |            |                |                |      |                     |          |               |            |           | Visualiza     | r Observações     |
|     |          |           |        |            |              |             |         |            |                |                |      |                     |          |               |            |           | Observ        | ações do Item     |
| Tip | 00       | Código    | Desc   | rição do F | Produto/Sei  | rviço       | Un.     | (          | Quantidade     | Unitário Bruto | 2    | Desconto            | Desconto | Unitário Líq  | uido Total | Br To     | tal Líquido N | /alor Unit. Trib. |
| -   | Produ    | 13927     | CLINE  | DAMICINA   | 4 300MG C    | /16 CAPS    | I CXS   |            | 4,000000       | 17,9800        | D    | 0,0000              | 0,0000   | 17,9          | 800 71,    | 9200      | 71,9200       | 17,9800           |
|     | Produ    | 10165     | CLOR   | ETO SOD    | 010 0,9% 1   | OML C/20    | IO CXS  |            | 5,000000       | 62,0000        | D    | 0,0000              | 0,0000   | 62,0          | 000 310,   | 0000      | 310,0000      | 62,0000           |
|     | Produ    | 8016      | LEV0   | TIROXIN.   | A SÓDICA     | 50MCG C     | 7 CXS   |            | 2,000000       | 10,4000        | D    | 0,0000              | 0,0000   | 10,4          | 000 20,2   | 8000      | 20,8000       | 10,4000           |
| -   | Produ    | 8095      | METI   | LDOPA 2    | 50MG C/30    | ) COMP G    | ie CXS  |            | 4,000000       | 24,7000        | D    | 0,0000              | 0,0000   | 24,7          | 000 98,    | 8000      | 98,8000       | 24,7000           |
|     | Produ    | 13764     | METO   | PROLOL     | . 50MG C/3   | 30 COMP     | G CXS   |            | 7,000000       | 20,1600        | 0    | 0,0000              | 0,0000   | 20,1          | 600 141;   | 1200      | 141,1200      | 20,1600           |
|     | Produ    | 7405      | SALB   | UTAMOL     | SPRAY C/     | /200 DOS    | E UNI   |            | 10,000000      | 23,5000        | D    | 0,0000              | 0,0000   | 23,5          | 000 235,   | 0000      | 235,0000      | 23,5000           |
|     | Produ    | 5890      | SORC   | ) GLICO-P  | FISIOLOGIO   | CO 5% 10    | D( FRS  |            | 15,000000      | 18,000         | D    | 0,0000              | 0,0000   | 18,0          | 000 270,   | 0000      | 270,0000      | 18,0000           |
| L   | Produ    | 7032      | TRAN   | 1ADOL 50   | DMG C/500    | CPS A2      | G CXS   |            | 1,000000       | 87,0000        | D    | 0,0000              | 0,0000   | 87,0          | 000 87,    | 0000      | 87,0000       | 87,0000           |
|     |          |           |        |            |              |             |         |            |                |                |      |                     |          |               |            |           |               |                   |
|     |          |           |        |            |              |             |         |            |                |                |      |                     |          |               |            |           |               |                   |
|     |          |           |        |            |              |             |         |            |                |                |      |                     |          |               |            |           |               |                   |
|     |          |           |        |            |              |             |         |            |                |                |      |                     |          |               |            |           |               |                   |
|     |          |           |        |            |              | << <u>⊻</u> | oltar   |            | <u>M</u> arcar | Todos          |      | <u>D</u> esmarcar T | odos     | <u>A</u> vanç | ar - F8 >> |           |               |                   |
| Out | tros Ac  | essos     |        | Clique aq  | ui para abri | r           | •       |            |                |                |      |                     |          |               |            |           | <u> </u>      | char 🤶 Ajuda      |

Essa tela é para confirmação de quantidades, nela todos os itens são confirmados com seus respectivos lotes, caso ainda precise de alguma mudança aqui pode ser feita, se não basta avançar:

| 텍 Pedido (G    | eração de | Movimento)         |                       |              |              |                |             |             |           |                    |                | - • •                   |
|----------------|-----------|--------------------|-----------------------|--------------|--------------|----------------|-------------|-------------|-----------|--------------------|----------------|-------------------------|
| Itens de       | o Pedid   | 。)——               |                       |              |              |                |             |             |           |                    |                |                         |
| Produto        |           |                    |                       |              |              |                |             |             |           |                    | Saldoem Estog  | ue 🔺                    |
| Tipo           | Código    | Descrição          | do Produto/S          | erviço       |              | Qtde.          | Lançada     | Estoque Neg | ativo     | Estoque Físico     | Estoque Fisca  | al Disponível           |
| Produto        | 13927     | CLINDAMI           | CINA 300MG            | C/16 CAPS GE | n (Uniao Q   | UIM            | 4,000000    | _           |           | 38,0000            | 38,000         | 0 38,0000               |
| Produto        | 10165     | CLORETO            | SODIO 0,9%            | 10ML C/200 A | MP PLAS [EI  | QUIF           | 5,000000    |             |           | 105,0000           | ) 105,000      | 0 105,0000              |
| - Produto      | 8016      | LEVOTIRO           | XINA SÓDICA           | \$50MCG C/30 | CPR GEN [    | MER            | 2,000000    |             |           | 428,0000           | ) 428,000      | 0 428,0000              |
| - Produto      | 8095      | METILDOF           | A 250MG C/3           | 80 COMP GEN  | [EMS]        |                | 4,000000    |             |           | 129,0000           | ) 129,000      | 0 129,0000              |
| Produto        | 13764     | METOPRO            | LOL 50MG C.           | '30 COMP GEI | N (NEOQUIM   | IICA           | 7,000000    |             |           | 1.092,0000         | ) 1.092,000    | 0 1.092,0000            |
| Produto        | 7405      | SALBUTAN           | IOL SPRAY (           | 200 DOSES    | AERODINI [1  | TEU 1          | 0,000000,0  |             |           | 1.757,0000         | ) 1.757,000    | 0 1.757,0000            |
| Produto        | 5890      | SORO GLI           | CO-FISIOLOG           | ICO 5% 1000M | IL FRS (EQU  | IPLE 1         | 5,000000    |             |           | 94,0000            | ) 94,000       | 0 94,0000               |
| Produto        | 7032      | ΤΒΔΜΔΠΟ            | L 50MG C750           | 0 CPS 42 GEN | Ι ΓΗΙΡΟΙ ΔΒΙ | 0B1            | 1 000000    |             |           | 18 0000            | 18.000         |                         |
|                |           |                    |                       |              |              |                |             |             |           |                    |                | Sem Saldo de Estoque    |
|                |           |                    |                       |              | Itens por Pe | edido          |             |             |           |                    | Quantida       | des 🔺                   |
| Pedido I       | ltem      | Valor Unit. Brute  | > % Desco             | nto Valor I  | Desconto     | Valor Unit, Lí | quido Pedid | o de Compra | Item do   | Pec Quan           | tidade S       | aldo Qtde. Lançada      |
| 64958 1        | 1         | 17,9800            | ) (                   | ,00          | 0,0000       | 17,            | 9800        |             |           | 4,0                | 00000 4,00     | 0000 4,000000           |
|                |           |                    |                       |              |              |                |             |             |           |                    |                |                         |
|                |           |                    |                       |              |              |                |             |             |           |                    |                | -                       |
|                |           |                    |                       |              |              |                |             |             |           |                    |                |                         |
| Pesquisar Lote | e         |                    |                       | Pesau        | isar         |                |             |             |           |                    |                | Ocorrência Pendente     |
|                | -         |                    |                       |              |              |                |             |             |           |                    |                |                         |
|                | 1.        |                    | Informaçõe            | : do Lote    |              | 1              |             |             |           | Quanti             | dade           |                         |
| Consolidado    | Lote      |                    | Emissão               | Data Va      | lidade       | Dt. Validade   | Mín.        | Quantidade  | e do Lote | e Quan             | tidade Lançada | Saldo do Lote           |
|                | 23091     | 68                 | 03/06/2024            | 28/02/2      | 025          |                |             | 100         | 0,000000  |                    | 0,000000       | 32,000000               |
|                | 23467     | 760                | 29/01/2024            | 30/11/2      | 025          |                |             | 100         | 0,000000  | )                  | 4,000000       | 2,000000                |
|                |           |                    |                       |              |              |                |             |             |           |                    |                |                         |
|                |           |                    |                       |              |              |                |             |             |           |                    |                |                         |
|                |           |                    |                       |              |              |                |             |             |           |                    |                |                         |
| Lote com       | movimento | o de entrada pend  | ente de fatura        | mento        |              |                |             |             |           |                    |                | Lote vencido            |
| Zerar Itens    | com Esto  | que Negativo       | <u>A</u> tribuir Quar | tidade - F5  | Zerar Qu     | antidade - F4  |             | << ⊻oltar   |           | Abrir <u>G</u> rad | e · F6         | <u>A</u> vançar - F8 >> |
| Outros Acessos | s         | Clique aqui para a | abrir                 | •            |              |                |             |             |           |                    |                | 📔 Eechar ? Ajuda        |

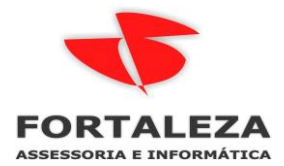

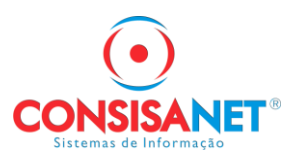

Nessa tela é liberado que o usuário altere a condição de pagamento ou deixe em branco para permanecer a mesma e informa dados de transporte:

|                                                                                                    |                                                              |                                                                                                    |                                                                                                    | -                                                                                                    |                          |
|----------------------------------------------------------------------------------------------------|--------------------------------------------------------------|----------------------------------------------------------------------------------------------------|----------------------------------------------------------------------------------------------------|----------------------------------------------------------------------------------------------------|--------------------------|
| ados do Movimento                                                                                                    |                                                              |                                                                                                    |                                                                                                    |                                                                                                    |                          |
|                                                                                                    |                                                              |                                                                                                    |                                                                                                    |                                                                                                    |                          |
|                                                                                                    |                                                              |                                                                                                    |                                                                                                    |                                                                                                    |                          |
|                                                                                                    |                                                              |                                                                                                    |                                                                                                    |                                                                                                    |                          |
| Data/Hora Entrada/Saída                                                                                                    | 21/10/2024                                                   | ▼ 09:45:40                                                                                                    |                                                                                                    |                                                                                                    |                          |
| Cliente/Fornecedor                                                                                                    |                                                              |                                                                                                    |                                                                                                    |                                                                                                    |                          |
| Endereço do Cliente/Fornecedor                                                                                                    |                                                              |                                                                                                    |                                                                                                    |                                                                                                    |                          |
| Condição de Pagamento                                                                                                    |                                                              |                                                                                                    |                                                                                                    |                                                                                                    |                          |
| Representante                                                                                                    |                                                              |                                                                                                    |                                                                                                    |                                                                                                    |                          |
| Técnico / Agente                                                                                                    |                                                              |                                                                                                    |                                                                                                    |                                                                                                    |                          |
| File de Celevre                                                                                                    |                                                              |                                                                                                    |                                                                                                    |                                                                                                    |                          |
| Filial de Cobrança<br>Endereco de Entrega                                                                                                    |                                                              |                                                                                                    | CHOSEITADAE ETC                                                                                                    | <u>A</u>                                                                                                    |                          |
| Tipo de Entrega                                                                                                    |                                                              |                                                                                                    |                                                                                                    |                                                                                                    |                          |
| hipo de Entrega                                                                                                    | Habilitado p                                                 | ara Faturamento Saldo Bestar                                                                                                    | te                                                                                                    |                                                                                                    |                          |
|                                                                                                    | Informar Dados                                               | do Transporte                                                                                                    | NO                                                                                                    |                                                                                                    |                          |
| L                                                                                                    |                                                              | do Hansporte                                                                                                    |                                                                                                    |                                                                                                    |                          |
|                                                                                                    |                                                              |                                                                                                    |                                                                                                    |                                                                                                    |                          |
|                                                                                                    |                                                              |                                                                                                    |                                                                                                    |                                                                                                    |                          |
|                                                                                                    |                                                              |                                                                                                    |                                                                                                    |                                                                                                    |                          |
| rvação: Deixe em branco o campo condição de                                                                                                    | e pagamento par                                              | a manter conforme o pedido. (                                                                                                    | Caso queira a mesma                                                                                                    | condição de pagamento para todos os movimentos, será ne                                                                                                    | cessário                 |
| icher o campo.                                                                                                    |                                                              |                                                                                                    | Country in                                                                                                    |                                                                                                    |                          |
|                                                                                                    |                                                              | << voitar                                                                                                    |                                                                                                    | nto - F8                                                                                                    |                          |
| Acessos Clique aqui para atri:                                                                                                    |                                                              |                                                                                                    |                                                                                                    |                                                                                                    |                          |
| Cique aqui para abfir                                                                                                    | <b>•</b>                                                     |                                                                                                    |                                                                                                    |                                                                                                    | ar 🥐 A                   |
| Pedido (Geração de Movimento)<br>Dados do Movimento                                                                                                    | <br>                                                         |                                                                                                    |                                                                                                    |                                                                                                    | ar <mark>?</mark> Α      |
| Pedido (Geração de Movimento)<br>Dados do Movimento<br>Dados do Movimento<br>Dados do Transporte<br>Código Nome                                                                                                    | ▼<br> <br> Pedido                                            |                                                                                                    |                                                                                                    | Eecha                                                                                                    |                          |
| Pedido (Geração de Movimento)<br>Dados do Movimento<br>Dados do Movimento<br>Dados do Transporte<br>Código Nome<br>X 7923 FUNDACAD DE 1                                                                                                    | Pedido<br>SAU[ 64958                                         | Placa Veículo                                                                                                    |                                                                                                    | X                                                                                                    |                          |
| Pedido (Geração de Movimento)<br>Dados do Movimento<br>Dados do Movimento<br>Dados do Transporte<br>Código Nome<br>X 7923 FUNDACAD DE 1                                                                                                    | Pedido<br>SAUL 64958                                         | Placa Veículo<br>Condutor do Veículo                                                                                                    |                                                                                                    | ×                                                                                                    | ar <b>?</b> Α            |
| Pedido (Geração de Movimento)<br>Dados do Movimento<br>Dados do Movimento<br>Dados do Transporte<br>Código Nome<br>I 7923 FUNDACAO DE 1                                                                                                    | Pedido<br>SAU( 64958                                         | Placa Veículo<br>Condutor do Veículo<br>Transportador                                                                                                    | 15299                                                                                                    | Eecha                                                                                                    |                          |
| Pedido (Geração de Movimento)<br>Dados do Movimento<br>Dados do Movimento<br>Dados do Transporte<br>Código Nome<br>X 7923 FUNDACAD DE                                                                                                    | Pedido<br>SAUL 64958                                         | Placa Veículo<br>Condutor do Veículo<br>Transportador<br>Endereço do Transportador                                                                                                    | 15299                                                                                                    | ALT BRASIL - ADMINISTRACAO DE LOGISTICA EM TRAM<br>CUIABA / MT                                                                                                    |                          |
| Pedido (Geração de Movimento)<br>Dados do Movimento<br>Dados do Movimento<br>Dados do Transporte<br>Código Nome<br>X 7923 FUNDACAD DE 1                                                                                                    | Pedido<br>SAULI 64958                                        | Placa Veículo<br>Condutor do Veículo<br>Transportador<br>Endereço do Transportador<br>Marca<br>Espécia do Embalanom                                                                                                    | 15299                                                                                                    | ALT BRASIL - ADMINISTRACAO DE LOGISTICA EM TRAP<br>CUIABA / MT                                                                                                    |                          |
| Pedido (Geração de Movimento)<br>Dados do Movimento<br>Dados do Movimento<br>Dados do Transporte<br>Código Nome<br>X 7923 FUNDACAD DE S                                                                                                    | Pedido<br>SAUI 64958                                         | Placa Veículo<br>Condutor do Veículo<br>Transportador<br>Endereço do Transportador<br>Marca<br>Espécie de Embalagem<br>Endereco de Entrena                                                                                                    | 15299                                                                                                    | ALT BRASIL - ADMINISTRACAO DE LOGISTICA EM TRAP<br>CUIABA / MT                                                                                                    | <b>α ?</b> Α             |
| Cirque aqui para adrif<br>Pedido (Geração de Movimento)<br>Dados do Movimento<br>Dados do Movimento<br>Dados do Transporte<br>Código Nome<br>X 7923 FUNDACAD DE 1<br>Er                                                                                                    | Pedido<br>SAUII 64958                                        | Placa Veículo<br>Condutor do Veículo<br>Transportador<br>Endereço do Transportador<br>Marca<br>Espécie de Embalagem<br>Endereço de Entrega<br>Tino de Entrega                                                                                       | 15299                                                                                                    |                                                                                                    | <b>x</b> ? Α             |
| Pedido (Geração de Movimento)<br>Dados do Movimento<br>Dados do Movimento<br>Código Nome<br>X 7923 FUNDACAD DE 1<br>Er                                                                                                    | Pedido<br>SAUI                                               | Placa Veículo<br>Condutor do Veículo<br>Transportador<br>Endereço do Transportador<br>Marca<br>Espécie de Embalagem<br>Endereço de Entrega<br>Tipo de Entrega<br>Número dos Volumes                                                                 | 15299                                                                                                    |                                                                                                    |                          |
| Pedido (Geração de Movimento)<br>Dados do Movimento<br>Dados do Movimento<br>Dados do Transporte<br>Código Nome<br>X 7923 FUNDACAD DE En                                                                                                    | Pedido<br>SAUI                                               | Placa Veículo<br>Condutor do Veículo<br>Transportador<br>Endereço do Transportador<br>Marca<br>Espécie de Embalagem<br>Endereço de Entrega<br>Tipo de Entrega<br>Número dos Volumes<br>Qtde de Volumes                                              | 15299<br>1<br>1<br>4<br>0.000000                                                                                                    |                                                                                                    | <b>r</b> ? Α             |
| Pedido (Geração de Movimento)<br>Dados do Movimento<br>Dados do Movimento<br>Dados do Transporte<br>Código Nome<br>X 7923 FUNDACAD DE S                                                                                                    | Pedido<br>SAUI 64958                                         | Placa Veículo<br>Condutor do Veículo<br>Transportador<br>Endereço do Transportador<br>Marca<br>Espécie de Embalagem<br>Endereço de Entrega<br>Tipo de Entrega<br>Número dos Volumes<br>Qtde de Volumes<br>Peso Líquido                              | 15299<br>1<br>1<br>4<br>0,000000<br>0,00000                                                                                                    | Echa     Echa                                                                                                    |                          |
| Pedido (Geração de Movimento)<br>Dados do Movimento<br>Dados do Movimento<br>Dados do Transporte<br>Código Nome<br>X 7923 FUNDACAD DE :<br>En                                                                                                    | Pedido<br>SAUL 64958                                         | Placa Veículo<br>Condutor do Veículo<br>Transportador<br>Endereço do Transportador<br>Marca<br>Espécie de Embalagem<br>Endereço de Entrega<br>Tipo de Entrega<br>Número dos Volumes<br>Qtde de Volumes<br>Peso Líquido                              | 15299<br>15299<br>1<br>0<br>0,00000<br>0,00000<br>0,0000<br>0,0000<br>0,0000                                                                                                    | Eccha Eccha                                                                                                    |                          |
| Pedido (Geração de Movimento)<br>Dados do Movimento<br>Dados do Movimento<br>Dados do Transporte<br>Código Nome<br>X 7923 FUNDACAD DE S                                                                                                    | Pedido<br>SAULI 64958                                        | Placa Veículo<br>Condutor do Veículo<br>Transportador<br>Endereço do Transportador<br>Marca<br>Espécie de Embalagem<br>Endereço de Entrega<br>Tipo de Entrega<br>Número dos Volumes<br>Qtde de Volumes<br>Peso Líquido                              | 15299<br>15299<br>1<br>1<br>0,00000<br>0,000000 | Eccha  Eccha  E                                                                                                    | 2 <b>1</b>               |
| Pedido (Geração de Movimento)<br>Dados do Movimento<br>Dados do Movimento<br>Código Nome<br>I 7929 FUNDACAD DE S                                                                                                    | Pedido<br>SAUI( 54958                                        | Placa Veículo<br>Condutor do Veículo<br>Transportador<br>Endereço do Transportador<br>Marca<br>Espécie de Embalagem<br>Endereço de Entrega<br>Tipo de Entrega<br>Número dos Volumes<br>Qtde de Volumes<br>Peso Líquido                              | 15299<br>1<br>1<br>4<br>0,00000<br>0,0000<br>Dados Distribuido<br>Veículo Avulso                                                                                                    | Eccha<br>Eccha<br>E  |                          |
| Cirque aqui para adrif<br>Pedido (Geração de Movimento)<br>Dados do Movimento<br>Dados do Movimento<br>Dados do Transporte<br>Código Nome<br>X 7323 FUNDACAD DE S<br>Er                                                                                                    | Pedido<br>SAUL 64958                                         | Placa Veículo<br>Condutor do Veículo<br>Transportador<br>Endereço do Transportador<br>Marca<br>Espécie de Embalagem<br>Endereço de Entrega<br>Tipo de Entrega<br>Número dos Volumes<br>Qtde de Volumes<br>Peso Líquido                              | 15299<br>1<br>1<br>0,00000<br>0,00000<br>Dados Distribuido<br>Veículo Avulso                                                                                                    |                                                                                                    |                          |
| Cirque aqui para adrif<br>Pedido (Geração de Movimento)<br>Dados do Movimento<br>Dados do Movimento<br>Dados do Movimento<br>Dados do Transporte<br>Código Nome<br>X 7923 FUNDACAD DE 1<br>Er                                                                                          | Pedido<br>SAUL 64958                                         | Placa Veículo<br>Condutor do Veículo<br>Transportador<br>Endereço do Transportador<br>Marca<br>Espécie de Embalagem<br>Endereço de Entrega<br>Tipo de Entrega<br>Número dos Volumes<br>Qtde de Volumes<br>Peso Líquido                              | 15299<br>1<br>1<br>0,00000<br>0,0000<br>Dados Distribuido<br>Veículo Avulso                                                                                                    |                                                                                                    |                          |
| Pedido (Geração de Movimento)<br>Dados do Movimento<br>Dados do Movimento<br>Dados do Movimento<br>Dados do Transporte<br>Código Nome<br>X 7929 FUNDACAD DE s<br>En<br>En<br>En<br>En<br>En<br>Dutros Acessos Clique<br>ervação: Deixe em branco o campo condição d<br>ancher o campo. | Pedido<br>SAUL 64958<br>ue aqui para abri<br>de pagamento pa | Placa Veículo<br>Condutor do Veículo<br>Transportador<br>Endereço do Transportador<br>Marca<br>Espécie de Embalagem<br>Endereço de Entrega<br>Tipo de Entrega<br>Número dos Volumes<br>Qtde de Volumes<br>Peso Líquido                              | 15299<br>15299<br>1<br>0,000000<br>0,000000<br>Dados Distribuido<br>Veículo Avulso<br>Veículo Avulso                                                                                                    | Echar<br>Echar<br>Ec | ar ? A<br>© E<br>essário |
| Cinque aqui para adrif<br>Pedido (Geração de Movimento)<br>Pados do Movimento<br>Dados do Transporte<br>Código Nome<br>I 7923 FUNDACAD DE<br>En<br>En<br>Outros Acessos Clique<br>ervação: Deixe em branco o campo condição d<br>ncher o campo.                                        | Pedido<br>SAUI 54958<br>ue aqui para abri<br>de pagamento pa | Placa Veículo<br>Condutor do Veículo<br>Transportador<br>Endereço do Transportador<br>Endereço do Transportador<br>Marca<br>Espécie de Embalagem<br>Endereço de Entrega<br>Tipo de Entrega<br>Número dos Volumes<br>Qtde de Volumes<br>Peso Líquido | 15299<br>15299<br>1<br>4<br>0,000000<br>0,00000<br>Dados Distribuido<br>Veículo Avulso<br>Veículo Avulso                                                                                                    | Eccha Eccha                                                                                                    | x 2 A                    |

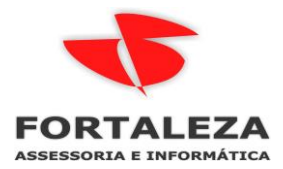

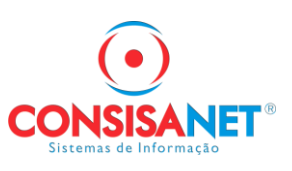

Tela de confirmação de envio da nota para SEFAZ

| UstarHe       Ipo de Documento para Emitir       Nota Fiscal         Endereço do       Config.       Série       Modelo       Descrição Modelo       Último Docto.       ▲         Condiç       920       1       55       NFE       65795       65795         End         Condiç       €       65795       €       65795         End             €       €         Próximo Docto F5       €5796       Identificar Consumidor       Emitir detalhamento de Tributos na Nota (Cons. Final)           Mgnsagem       Visualigar Docto F9       ✓ 0k - F8       ¥ Cancelar                                                                                                    |
|----------------------------------------------------------------------------------------------------|
| Endereço do Config. Série Modelo Descrição Modelo Último Docto.<br>Sondia 920 1 55 NFE 65795<br>End<br>End<br>Chave da NFe · F3<br>Próximo Docto F5 65796 Identificar Consumidor Emitir detalhamento de Tributos na Nota (Cons. Final)<br>Mgnsagem Visualigar Docto F9 V 0k · F8 Cancelar                                                                                                    |
| Condiç<br>920 1 55 NFE 65795<br>Enc<br>Chave da NFe · F3<br>Próximo Docto. · F5 65796 Identificar Consumidor Emitir detalhamento de Tributos na Nota (Cons. Final)<br>Mgnsagem Visualigar Docto. · F9 V 0k · F8 Cancelar                                                                                                    |
| Enc  Chave da NFe · F3 Chave da NFe · F3 Próximo Docto. · F5 65796 Identificar Consumidor Emitir detalhamento de Tributos na Nota (Cons. Final) Mgnsagem Visualigar Docto. · F9 Visualigar Docto. · F9 Cancelar                                                                                                    |
| Ene  Chave da NFe · F3 Chave da NFe · F3 Próximo Docto. · F5 65796 Identificar Consumidor Mgnsagem Visualigar Docto. · F9 Visualigar Docto. · F9 Cancelar                                                                                                    |
| Enc  Chave da NFe - F3 Próximo Docto F5 65796 Identificar Consumidor Emitir detalhamento de Tributos na Nota (Cons. Final) Mgnsagem Visualigar Docto F9 Visualigar Docto F9 Cancelar                                                                                                    |
| Enc  Chave da NFe - F3 Chave da NFe - F3 Próximo Docto F5 65796  dentificar Consumidor Emitir detalhamento de Tributos na Nota (Cons. Final) Mgnsagem Visualigar Docto F9 Visualigar Docto F9 Chave Statemento Chave Statemento Chave State |
| End Chave da NFe - F3 Chave da NFe - F3 Próximo Docto F5 65796 Identificar Consumidor Emitir detalhamento de Tributos na Nota (Cons. Final) Mgnsagem Visualigar Docto F9 Visualigar Docto F9 Cancelar                                                                                                    |
| End Chave da NFe · F3 Chave da NFe · F3 Próximo Docto F5 65796 Identificar Consumidor Emitir detalhamento de Tributos na Nota (Cons. Final) Mgnsagem Visualigar Docto F9 Visualigar Docto F9 Cancelar                                                                                                    |
| Chave da NFe - F3<br>Próximo Docto F5 65796 Identificar Consumidor Emitir detalhamento de Tributos na Nota (Cons. Final)<br>Mensagem Visualigar Docto F9 V Dk - F8 Cancelar                                                                                                    |
| Chave da Nre - r3<br>Próximo Docto F5 65796 Identificar Consumidor Emitir detalhamento de Tributos na Nota (Cons. Final)<br>Mensagem Visualigar Docto F9 V Dk - F8 Cancelar                                                                                                    |
| Próximo Docto F5 65/95 Identificar Consumidor D Emitir detalhamento de Tributos na Nota (Cons. Final) D<br>Mensagem Visualizar Docto F9 V R - F8 Cancelar                                                                                                    |
| Mensagem Visualigar Docto F3 Visualigar Docto F3 Kancelar                                                                                                    |
| Mensagem Visualigar Docto F9 Visualigar Docto F9 Visualigar Docto F9                                                                                                    |
|                                                                                                    |
|                                                                                                    |
|                                                                                                    |
|                                                                                                    |
|                                                                                                    |
|                                                                                                    |
|                                                                                                    |
|                                                                                                    |

Tela de retorno da nota autorizada para impressão.

| r                      | Imprimir - DANFE_65 | 65796                                    |                      |             | X                 |   |  |  |
|------------------------|---------------------|------------------------------------------|----------------------|-------------|-------------------|---|--|--|
| Data/Hora Entra        |                     | Impressora<br>OneNote (Desktop)          | Porta<br>nul:        | Uódigo      | Descrição         |   |  |  |
| Cliente/Er             | 💽 Visualizar        | Microsoft Print to PDF                   | PORTPROMPT:          | 15          | PDF               |   |  |  |
| Endereco do Cliente/Fr |                     | M2170 Series(Rede)<br>EDCON M2170 Series | EPA8AB6A:M2170 SEI   | RIE         |                   |   |  |  |
| Condição de P.         |                     | EPSUN M2170 Series                       | WSD-C37eabaC-2eC5-   | +30         |                   |   |  |  |
| Repri                  | 🔘 Imprimir          |                                          |                      |             | Þ                 | - |  |  |
| Técnico                |                     | Gráfico                                  | O Texto              |             |                   | - |  |  |
| 1                      |                     | Todas as páginas                         | Núme                 | ro de Cónia | . 1               | _ |  |  |
| Filial de              | 🔵 Enviar E-mail     | C Páginas                                | - Canto              | Fri         | ente Merso        |   |  |  |
| Endereço d             |                     | Ex: 1-10,15,20,2                         | 5-30 Orientação      |             |                   |   |  |  |
| Tipo d                 |                     | Encodernação Não Anligar h               |                      |             |                   |   |  |  |
|                        | 🔘 Gerar Arquivo     | Encademação Mão Aplicar M                | laigent              |             |                   | _ |  |  |
|                        |                     | Alter                                    | ar Impressoras 🛛 🗸 🖉 | - F8 🔰      | 🕻 <u>C</u> ancela |   |  |  |
|                        |                     |                                          |                      |             |                   | _ |  |  |
|                        |                     |                                          |                      |             |                   |   |  |  |
|                        |                     |                                          |                      |             |                   |   |  |  |

Após essa tela também é possível configurar a emissão de boletos com envio por e-mail da nota e do boleto para o cliente automaticamente.

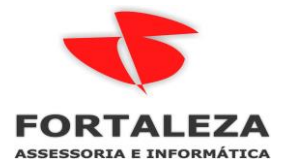

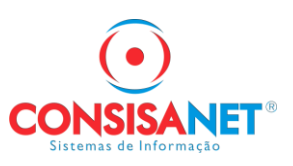